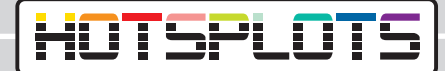

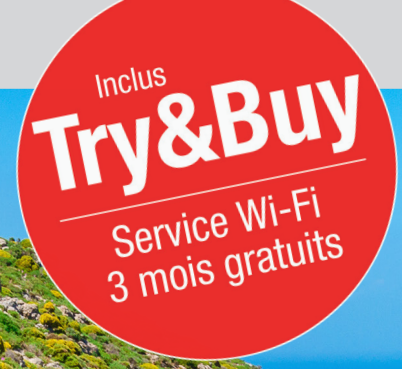

# Configuration d'un hotspot Wi-Fi Bosch Coach MediaRouter

hotsplots GmbH www.hotsplots.de

### HOTSPLOTS

# /!

# Avant de commencer la configuration, vérifiez les points suivants :

- Tous les câbles, comme par exemple raccordement électrique ou antenne LTE, doivent être branchés.
- La carte SIM doit être insérée dans l'un des deux ports désignés.
- Notez le numéro de série (« SN ») et le mot de passe du Wi-Fi (« WLAN network key ») ou assurez-vous que vous avez la carte d'information BOSCH à portée de main.
- Connectez-vous au Wi-Fi. Le SSID est par exemple : « Bosch Router 12345 » - normalement, les 5 derniers chiffres du numéro de série sont utilisés.

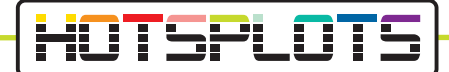

1. Une fois la connexion établie avec le BOSCH Coach MediaRouter, ouvrez un navigateur et accédez à l'URL « 192.168.1.1 » ou entrez l'adresse « http://bosch.router » dans la barre d'adresse de votre navigateur.

|       |                                                                                                    | <b>BOSCH</b><br>Invented for life |
|-------|----------------------------------------------------------------------------------------------------|-----------------------------------|
| Login |                                                                                                    |                                   |
|       | You need administrator privileges to enter user interface of router. To do this, please enter the system | n password.                       |
|       | Password                                                                                                 |                                   |
|       |                                                                                                    |                                   |
| Login | Cancel                                                                                                   |                                   |
|       |                                                                                                    |                                   |
|       |                                                                                                    | 🔀 English 🔺                       |

2. Connectez-vous ici avec vos données d'accès.

Le mot de passe par défaut est « admin ». Vous pouvez modifier ce mot de passe après votre première connexion.

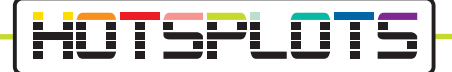

3. Sous « Overview », accédez aux paramètres de la carte SIM. Veuillez saisir le code PIN de la carte SIM dans le champ prévu à cet effet et sélectionner le fournisseur correspondant à votre carte de données.

|                                                                                            | BOSCH<br>Invented for life                                                                                                |
|--------------------------------------------------------------------------------------------|----------------------------------------------------------------------------------------------------|
| A Position 🔓 Media Server 🗡 Settings- 🌰 S                                                  | ervices 🔲 Help                                                                                                    |
| SIM setup                                                                                  | WLAN                                                                                                    |
| No PIN available - Not connected PIN (primary) PR( ©) 3 of 3 attempts remained.            | Connection<br>Router IP 192.163.1.1<br>Network mane(SBD) Bouch Router 012345<br>Network mode Municipin<br>Encryption WPA2 |
| Save changes                                                                               | Connected devices (1)<br>M30-70 192.168.1.61                                                                              |
| SIM Selection                                                                              |                                                                                                    |
| Active SIM Automatic -                                                                     |                                                                                                    |
| Internet                                                                                   |                                                                                                    |
| Connection                                                                                 |                                                                                                    |
| Internet IP No network available<br>SIM profile No selected profile<br>Roaming Deactivated |                                                                                                    |
| SIM cards<br>SIM Siol 1 Walling for PN<br>SIM Siol 2 No SIM card inserted                  |                                                                                                    |
| Public hotspot settings                                                                    |                                                                                                    |
| PiN available                                                                              | E E E                                                                                                    |

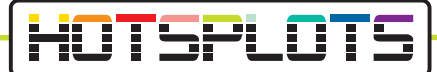

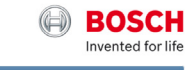

| IM setup                                                                                                    | WLAN                                                                                                    |
|----------------------------------------------------------------------------------------------------|----------------------------------------------------------------------------------------------------|
| No selected profile<br>lot connected<br>profile was automatically identified for your SIM card.<br>lease select a profile from the fat below! | Bound P         192,158,1.1           Network name(SSID)         Souch Poular 012345           Network mode         Model Objin           Encryption         WHV2.           Connected devices (1)         MO-70 |
| APN: access.vodatone.de Bild Mobil - Contract APN: web.vodatone.de                                                                            |                                                                                                    |
| Bild Mobil - BILDmobil Speedstick (Surfpakete)<br>APN: event.vodafone.de                                                                      |                                                                                                    |
| Vodafone<br>APN: web.vodafone.de                                                                                                    |                                                                                                    |
| Vodafone - WebSessions<br>APN: event.vodafone.de                                                                                              |                                                                                                    |
| 1&1 - Mobile Broadband<br>APN: web.vodafone.de                                                                                                |                                                                                                    |
| 1&1 - Mobile Web<br>APN: mail.partner.de                                                                                                    |                                                                                                    |
| Vodafone DE - Vodafone DE<br>APN: web.vodafone.de                                                                                             |                                                                                                    |

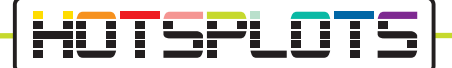

4. Maintenant, veuillez vérifier les informations dans le menu « Settings » > « Device information ». Les services HOTSPLOTS sont uniquement disponibles pour les versions de logiciel 1.1.466 ou ultérieures.

L'offre HOTSPLOTS Try&Buy, qui vous permet de profiter d'une période d'essai gratuite de 3 mois, est disponible à partir de la version 1.1.1162. Consultez le point 9 pour plus d'information.

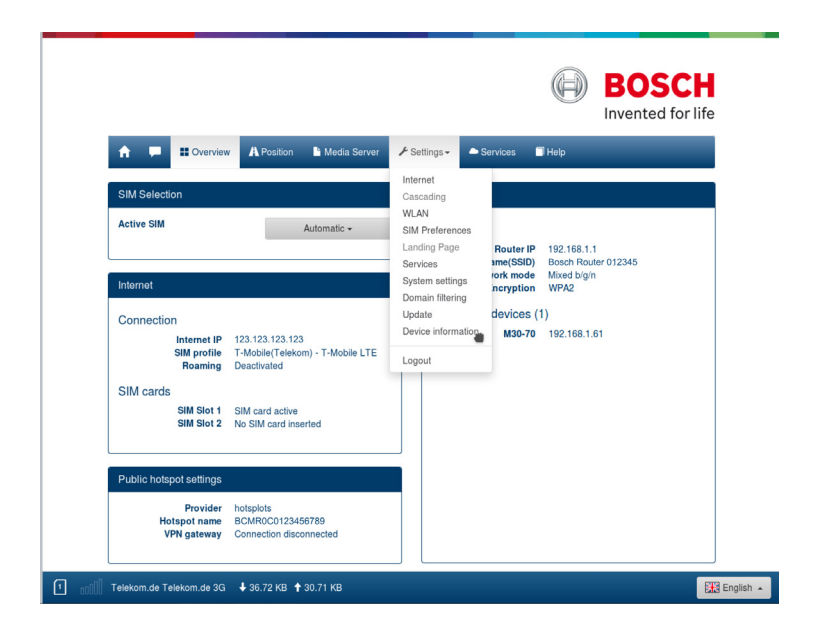

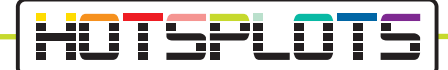

5. Nous décrivons au point 6 comment vous pouvez effectuer une mise à jour de la version du logiciel.

Si vous n'avez pas besoin de mise à jour, vous pouvez passer ce point et aller directement au point 8.

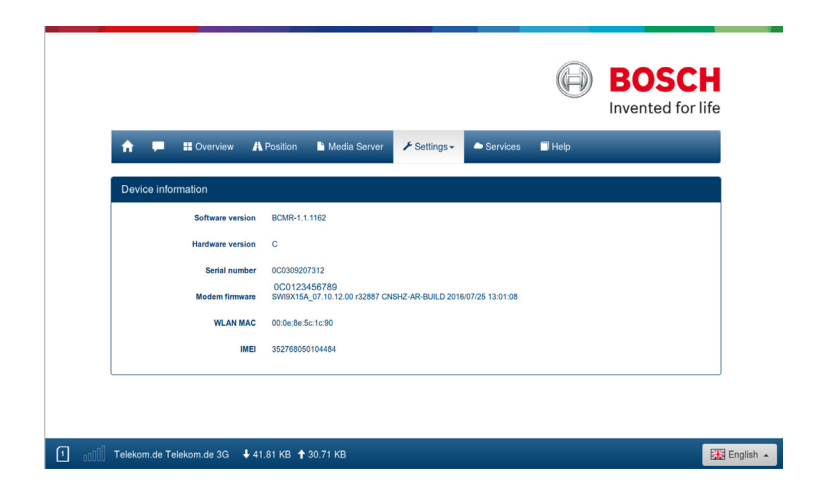

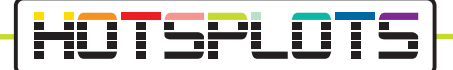

6. Veuillez effectuer une mise à jour du logiciel. Pour la démarrer, sélectionnez le bouton « Update » situé sous le menu « Settings ». Dans tous les cas, vous aurez besoin d'une carte SIM valide. Le téléchargement utilisera le volume de données de la carte SIM.

|                    |                           |                                     | $(\mathbf{a})$    | BOSCH<br>Invented for life |
|--------------------|---------------------------|-------------------------------------|-------------------|----------------------------|
| 🚖 💻 🏭 Overview 🗛   | Position 🕒 Media Server   | ≁ Settings -                        | Services 🗐 Help   | _                          |
| Device information |                           | Internet<br>Cascading               |                   |                            |
| Software version   | BCMR-1.1.890              | WLAN<br>SIM Preferences             |                   |                            |
| Hardware version   | с                         | Landing Page<br>Services            |                   |                            |
| Serial number      | 0C0123456789              | System settings<br>Domain filtering |                   |                            |
| Modem firmware     | SWI9X15A_07.10.12.00 r328 | Update and Device information       | 16/07/25 13:01:08 |                            |
| WLAN MAC           | 00:0e:8e:58:0c:a9         | Logout                              |                   |                            |
| IMEL               | 352768050090071           |                                     |                   |                            |

7. Sélectionnez le bouton « Check for update ». Le BOSCH Coach MediaRouter charge et installe le dernier logiciel disponible. Les temps de téléchargement dépendent de la connexion mobile. Toutes les LED s'allument en rouge pendant cette procédure.

Essayez de vous reconnecter au réseau Wi-Fi du BOSCH Coach MediaRouter après un certain temps.

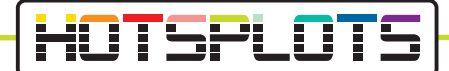

8. Dans la dernière version du logiciel, votre BOSCH Coach MediaRouter est déjà connecté au système HOTSPLOTS et un hotspot Wi-Fi a été activé automatiquement.

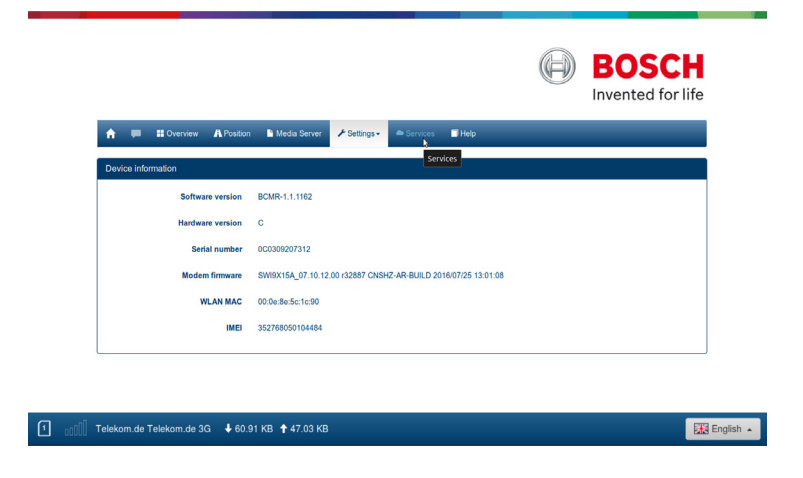

9. Ouvrez le menu « Services » dans la barre de menus supérieure. Vous serez automatiquement redirigé vers la page d'accueil de l'offre Try&Buy HOTSPLOTS.

Si vous avez besoin d'aide pour configurer votre BOSCH Coach MediaRouter, appelez-nous au (+49 30 29 77 348-83 ) ou envoyer un e-mail à bus@hotsplots.de.

# HOTSPLOTS

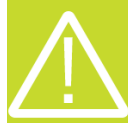

HOTSPLOTS Try&Buy est disponible via votre BOSCH Coach MediaRouter.

Les conditions requises sont :

- · Fournisser une carte SIM par bus ou point d'accès.
- Avoir configuré votre BOSCH Coach MediaRouter conformément aux instructions ci-dessus.
- Etre en possession d'un compte client HOTSPLOTS.

#### Que comprend la période d'essai gratuite ?

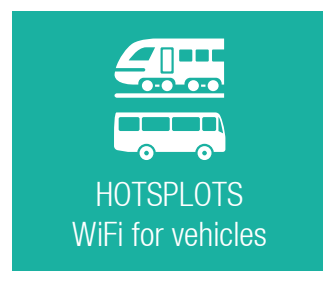

Les solutions Wi-Fi de HOTSPLOTS proposent à vos passagers un accès sécurisé, rapide et flexible à Internet. L'activation du HotSpot sur votre Bosch Coach MediaRouter fera démarrer l'essai de 3 mois pour ces services. Après 3 mois, le test se termine automatiquement. Vous n'êtes pas obligé de résilier. Pendant ces 3 mois, vos passagers surferont dans le bus en toute sécurité et gratuitement.

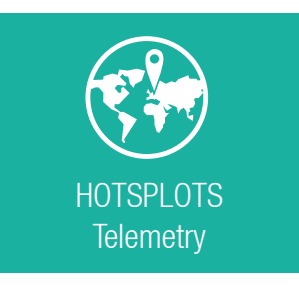

En tant qu'opérateur, vous pouvez utiliser la télémétrie HOTSPLOTS gratuitement pendant 3 mois. Connectez-vous avec vos données d'utilisateur de l'espace client sous https://my.hotsplots.de/login. Vous y trouverez les statistiques d'utilisation de votre point d'accès et les données de télémétrie transmises par votre bus comme position, couverture mobile, etc.

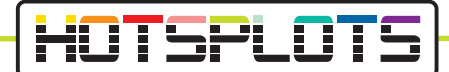

 Suite à la configuration réussie du Bosch Coach MediaRouter, vous avez été redirigé vers le site Web suivant via le bouton « Services » dans la barre de menus supérieure (voir le point 9) :

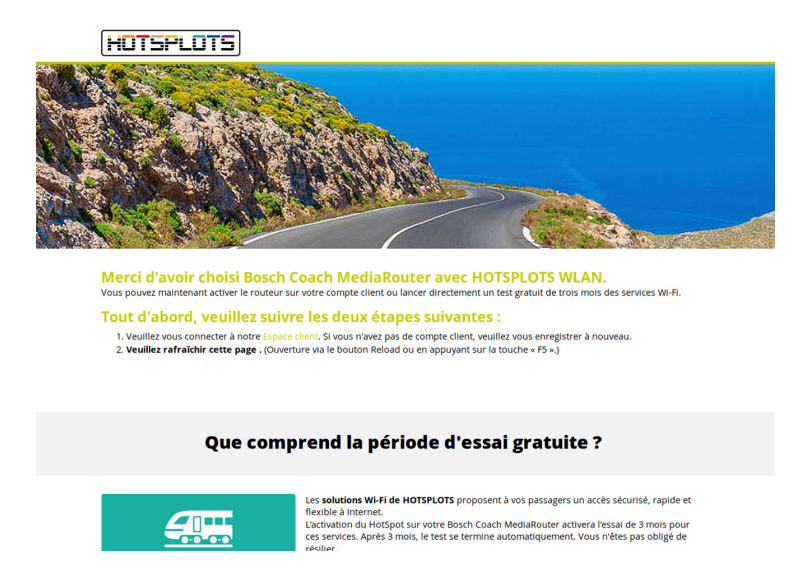

 Veuillez suivre les étapes décrites sur le site Web. Si vous n'avez pas encore configuré de compte client avec HOTSPLOTS, vous pouvez vous inscrire gratuitement sur le site.

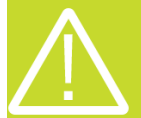

Une fois connecté à votre compte HOTSPLOTS, il est impératif de rafraîchir la page ouverte au point 10 dans votre navigateur. Cela peut être fait via le bouton Reload du navigateur ou avec la touche F5. 12. Suivez les instructions fournies sur le site pour démarrer immédiatement la période d'essai gratuit.

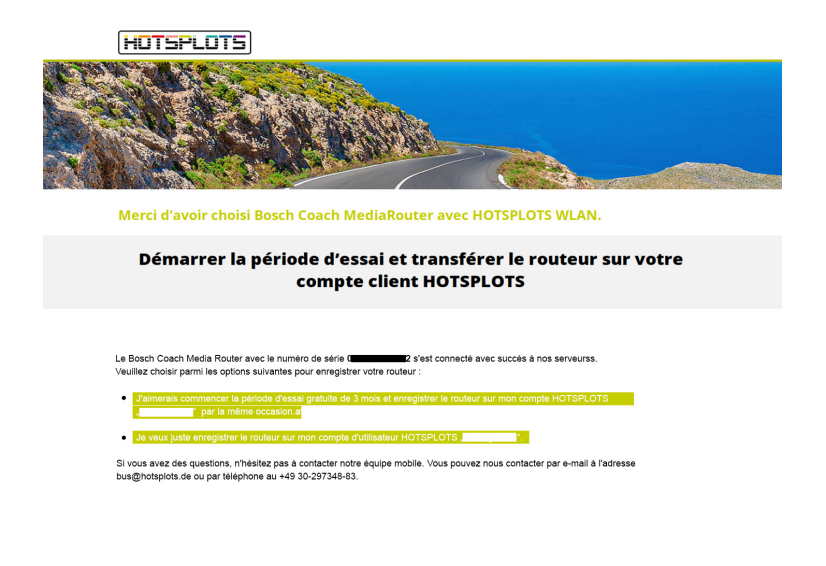

03/2020 version 3.2

HOTSPLOTS

hotsplots GmbH Rotherstr. 22 10245 Berlin Allemagne Distribution et service client Tél. : +49 (30) 29 77 348-83 Fax : +49 (30) 29 77 348-99 bus@hotsplots.de www.hotsplots.de